### Introduction

This guide is aimed at Line Managers who are required to review and investigate feedback reported by their staff.

#### **Role of the Line Manager**

When a feedback notification is entered by a staff member reporting to you, you will be notified via email. You can either

- Click on the link in the email to open the notification or
- From the menu select My Workspace -> Review My -> Feedback. This will display a list of feedback notifications entered by you; your staff; or those that you have been granted permission to via an alert, distribution list or a Journal

#### **Review the details of the Feedback**

- Check the **Review History** to see who else is aware of the feedback notification
- Create a **Distribution List** if others need to be informed of the feedback
- **Optional: Bookmark** the feedback notification to enable a quick return to the notification if required
- Check consistencies of Issue Classifications if applicable
- Save any details that need immediate change

#### Investigate any Complaints/Enquiries/Suggestions

- Return to the Feedback (via Bookmark or Entered Feedback page)
- Acknowledge complaints/enquires/suggestions and update the **Date Acknowledged** field
- If a complaint is a result of an Incident, link the incident to the complaint
- Add/Assign Journal Actions
- Edit Issues/Suggestions/Enquiries Ensure these are followed up or update as required
- Provide a response to the family This may include ensuring that all relevant documentation is linked to the Feedback notification via the **Documents** section and recording any response that may have been provided to the family e.g. phone calls, correspondence via the **Journals**

#### **Close the Feedback Notification**

- Complaints may need to be resolved within a specific period of time e.g. within 30 days of being received.
   The Line Manager's role maybe to ensure that the
  - Issues, once completed, are resolved & closed
  - Journal Actions, once completed, are marked as actioned
  - The Feedback Notification, once completed, is closed.
- Remove the **Bookmark** if required
- Optional: Mark the Feedback notification as Finalised

### **Reviewing Feedback**

# If I know the ID of the Feedback Notification you can use the "Go To" function to locate the notification

- 1. Press the Go To 🥺 icon on the menu or press ALT-G
- 2. Select Item = Feedback and enter the ID
- 1. Press Enter or the Go button
- 2. If you have permission to the notification, it will be displayed

| Wr Writspare - Menugement - Administration - Reports - Help - Log Out - Feedback Houlde Feedback Outstanding Taske                                                                                                    |   | Shortcuts 🄅                       |
|----------------------------------------------------------------------------------------------------|---|-----------------------------------|
| Reporting Go To                                                                                                    | × | is my draft Medication error - 1W |
| Administration         Select an Item         ID Number         Go           Managing Users         Feedback         V         Image: Comparison of the second second |   | Rew Flax                          |
| Maneging Risks                                                                                                    | ~ | Trisky<br>Incident                |
| Incidents by Facility                                                                                                    |   |                                   |

### To view a feedback notification from the Entered Feedback page

1. Click on the Feedback ID 0

| 0    | 1           | М       | °       | G      |           | Û                      | Shows Fe | Ente<br>edback entered b<br>bee | ered Feed<br>y you or anyone in<br>en 'Distributed' to | Iback<br>eporting to you, or t<br>you. | hat have  |            | ) پ               |                |
|------|-------------|---------|---------|--------|-----------|------------------------|----------|---------------------------------|--------------------------------------------------------|----------------------------------------|-----------|------------|-------------------|----------------|
| Drag | a column ho | eder he | re to g | roup I | ry that o | column                 |          |                                 |                                                        |                                        |           |            |                   |                |
|      | Archiver    | 8       | Dist    | ы      | ro        | Date Entered in RiskMa | Group    | Date Received *                 | Closed On 🔹                                            | Type of Feedback                       | Site      | Lacation * | Summary *         | Reporters Name |
|      |             |         |         |        |           |                        |          |                                 |                                                        | +                                      | *         | *          |                   |                |
| ×    | ۰           |         | Note    | 11     | 8         | Apr 2015               |          | 1 Apr 2015                      |                                                        | Suggestion                             | Wakefield |            | It was suggeste   | System Hanage  |
| 1    | ۰           |         | None    |        | 4         | 10 Apr 2015            | 7        | 1 Apr 2015                      |                                                        | Complaint                              | Wakefield |            | Patient complat   | System Hanage  |
| ۲    | ۰           |         | None    | 11     | 1         | 29 Jan 2015            |          | 29 Jan 2015                     |                                                        | Complaint                              | Site      |            | 8                 | System Manage  |
|      | *           |         | None    |        | 3         | 10 Apr 2015            |          | 8 Apr 2015                      |                                                        | Suggestion                             | Royston   |            | Client suggests   | System Hanage  |
| ×    | æ           |         | None    | 11     | 6         | 10 Apr 2015            |          | 1 Apr 2015                      |                                                        | Compliment                             | Royston   |            | Heelth Commis     | System Henage  |
| ×    | æ           |         | None    |        | 10        | 10 Aar 2015            |          | 1 Apr 2015                      |                                                        | Compliment                             | Royston   |            | Grandma think     | System Menage  |
| ×    |             |         | None    | п      | ٩         | 10 Aar 2015            |          | 8 Apr 2015                      |                                                        | Complaint                              | Royaton   |            | Not measuring     | System Honage  |
|      |             |         | None    | П      | 5         | 10 Apr 2015            | 1        | 9 Apr 2015                      |                                                        | Complaint                              | Dowen     |            | Client's friend L | System Menage  |
| ×    | ۰           |         | None    |        | 2         | 10 Aar 2015            |          | 7 Apr 2015                      |                                                        | Compliment                             | Bowen     |            | CP called to tha  | System Hange   |
|      | ۲           |         | Note    |        | 7         | 10 Apr 2015            | Master   | 1 Apr 2015                      |                                                        | Complaint                              | Bowen     |            | Advocate compl    | System Monage  |

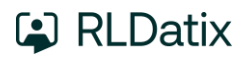

|                                                             | Feedback Review                                                                                    |         |
|-------------------------------------------------------------|----------------------------------------------------------------------------------------------------|---------|
|                                                             | You may make any changes to the form that are appropriate. Then click 'Submit' at the bottom of th | e page. |
| Control Panel                                               |                                                                                                    |         |
| Version Control                                             | There have been no edits.                                                                          |         |
| Last edited by:System Manager                               | (Manager) on 14 Sep 2016 11:57:11                                                                  |         |
| Related Item IDs 24 Master 25                               | 8                                                                                                  |         |
| Actions                                                     |                                                                                                    |         |
| ✓ Bookmark Arch                                             | ive Alert Me! Change History Dist. List Print Display as: PDF 🗸                                    |         |
| Details                                                     |                                                                                                    |         |
| Feedback Item                                               |                                                                                                    |         |
| Summary                                                     | client is unhappy with service                                                                     | AD      |
| Detail                                                      | client is unhappy with the way her son was treated on an excursion to the swimming pool            | Û       |
| Feedback Objectives                                         | =                                                                                                  |         |
| Related to Incident?                                        | ○ Yes ○ No                                                                                         |         |
| Has an attempt been made to<br>resolve the feedback matter? | O Yes O No                                                                                         |         |

|             |       |          |            |                            | Save                                                                            |
|-------------|-------|----------|------------|----------------------------|---------------------------------------------------------------------------------|
|             |       |          |            |                            | Save any changes you have<br>made to this Peedback, and<br>return to the Inbox. |
|             |       |          |            |                            | Save 3                                                                          |
| Review      | Hist  | ory      |            |                            |                                                                                 |
| Date        | *     | User     | ٥          | Notes                      |                                                                                 |
| 26 Apr 2017 | 16:21 | Default1 | (Default1) | Created the feedback item. | 8                                                                               |
| 26 Apr 2017 | 16:21 | Default1 | (Default1) | Most recently viewed.      | <b>9</b>                                                                        |

- 1. Review the feedback and investigate as required
  - Fields displayed in **yellow 2** are **mandatory** and must be completed before saving the notification
  - If you receive a complaint and compliment from the same person a linked feedback may have been created. If so, the ID's of the linked feedback will appear in the Control Panel of the reviewed Feedback. Click on the respective ID S to view the other feedback notifications linked with the displayed notification. <u>Each feedback in the link</u> <u>needs to be reviewed, updated and saved</u> <u>separately</u>
  - The Review History ③ at the bottom of the feedback will indicate to you who has been notified of, edited or viewed the notification, Create a distribution list to let others know about the Feedback notification

If changes are made to the feedback notification, press
 Save Feedback 6

# Can I link a Complaint to an Incident?

If a complaint is a result of an incident, the Incident/s that are associated with the Complaint can be linked

- 1. Open the Feedback from the Entered Feedback page
- 2. On the Feedback Review page, select 'yes' for **Related** to Incident? **1** 
  - A Search window will display
- 3. Enter your search criteria 2 (If you have entered a Medical/UR/Client Number in the Consumer section, it will automatically be displayed in the Client ID field in the Search window)
- 4. Press Search
- Check mark ④ the incident/s that you wish to associate the Feedback to
- 6. Repeat steps 3-5 if you wish to associate more incidents from another search
- 7. Press Submit 6

| Details              |                                                          |
|----------------------|----------------------------------------------------------|
| Feedback Item        |                                                          |
| Summary              | client is unhappy with service                           |
| Detail               | client is unhappy with the way her son was treated on an |
| Feedback Objectives  |                                                          |
| Related to Incident? | ● Yes ○ No                                               |

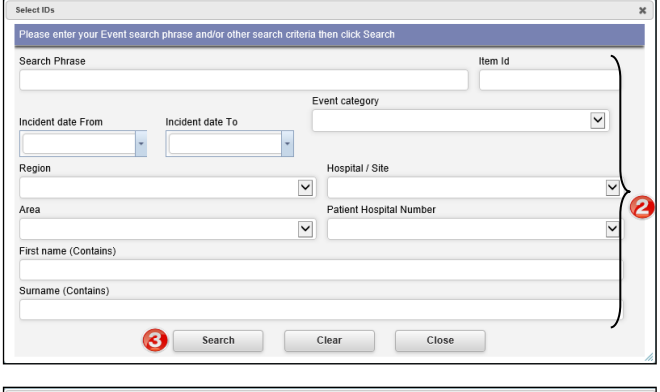

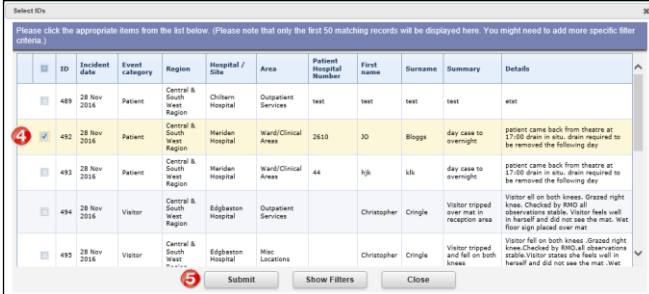

### How do I let others know of the feedback?

If, after reading the feedback and looking at the **Review History**, you think other people within your organisation should be notified of the feedback, you can create a **Distribution List** 

- 1. Click on the **Dist List 0** button
- Search for the users using the Filter List ② option e.g. filter by the user's first or last name
- Highlight the user in the Unassigned List <sup>(2)</sup> and press
   Assign <sup>(3)</sup>
- 4. Repeat steps 2-3 if more users are to be notified
- Recommended: Enter a comment S explaining why the selected users are being distributed the Feedback. This comment will be included in the distribution email
- 6. Press Close @
- An email notification will be sent to the users on the Assigned List who have an email address in their user profile

**Note:** If there are already users in the Assigned list when you are creating a Distribution list, it means that the users have not yet read the Feedback – **do not delete** them from the list as it may negate the user's permission to the Feedback notification. Only the newly added users will receive the email

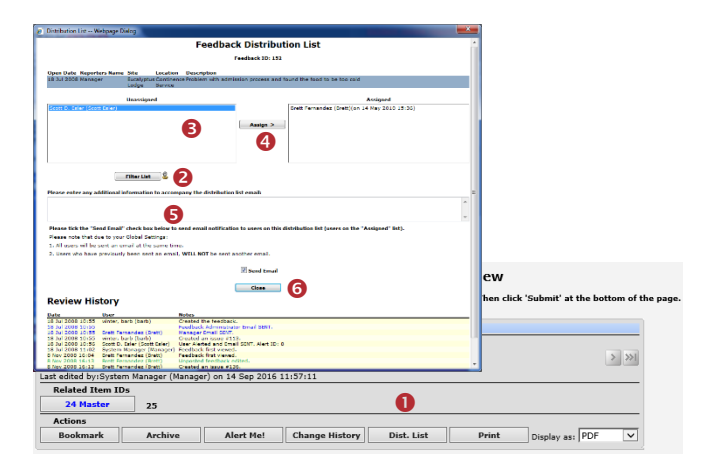

# Can I view comments sent in a Distribution List?

At this stage, it is not possible to view these comments. They will only be available in the email that is sent to the respective users

# What is the "Bookmark" function?

Bookmarking places the feedback notification into your **Bookmark Items** list available in your *My Workspace -> Reminders & Alerts* page. You may wish to bookmark (flag) the feedback as one you would like to follow-up later or requires further information before investigations are underway.

To bookmark a Feedback Notification, click on the **Bookmark** • button

|                       | Feedback Review You may make any changes to the form that are appropriate. Then click 'S | ubmit' at the bottom of the pa |
|-----------------------|------------------------------------------------------------------------------------------|--------------------------------|
| Control Panel         |                                                                                          |                                |
| Version Control       |                                                                                          |                                |
| << <                  | There have been no edits.                                                                | > >>1                          |
| Last edited by:System | Manager (Manager) on 14 Sep 2016 11:57:11                                                |                                |
| Related Item IDs      |                                                                                          |                                |
| 24 Master             | 25                                                                                       |                                |
| Actions               |                                                                                          |                                |
| ✓ Bookmark            | Archive Alert Me! Change History Dist. List Print (                                      | Display as: PDF 🗸              |
|                       |                                                                                          |                                |

# How do I view my bookmarked feedback?

All your bookmarked feedback (and incidents) will be listed in your **Bookmarked Items 1** list under your *My Workspace -> Reminders & Alerts* page

- To open the Feedback, click on the <u>Notification Date</u> link
- 2. To remove the bookmark, click the **Bookmark** button on the **Control Panel**

| 🐲 😜        | My W    | orkspace       | Adn     | ninistration                     | Reports   Help  | Log Out    | 1                         | USER: Brett Fernandez (Brett)                   |
|------------|---------|----------------|---------|----------------------------------|-----------------|------------|---------------------------|-------------------------------------------------|
| Reminde    | rs      |                |         | Ū                                |                 |            |                           |                                                 |
| Dist       | ributio | on Lists: 1    |         | Bookmark                         | ed Items: 9     | Alloca     | ated Actions: 3           | Allocated Journal Actions: 22                   |
| You have b | Days    | arked the folk | owing f | 9 items:<br>Notification<br>Date | Reporter's Name | Sumame     | Location                  | Summary                                         |
| Incident   | 1666    | 22 Mar 2006    | 3489    | 6 Mar 2006                       | Brett Fernandez | Smith      | AC1                       | rtest                                           |
| Incident   | 1666    | 22 Mar 2006    | 3491    | 16 Mar 2006                      | System Manager  | Smith      | Continence Service        | Fall from bed                                   |
| Feedback   | 1052    | 26 Nov 2007    | 100     | 26 Nov 2007                      | Manager         | Whitehouse | Centre Block 6th Floor    | Problems with delay in admission                |
| Incident   | 932     | 25 Mar 2008    | 3751    | 25 Mar 2008                      | winter, barb    | Smith      | Centre Block Ground Floor | Pt was aggressive towards staff member          |
| Incident   | 919     | 7 Apr 2008     | 3711    | 5 Nov 2007                       | winter, barb    | Smith      | Dietetics                 | fell whilst going to the toilet                 |
| Incident   | 818     | 17 Jul 2008    | 3644    | 26 Sep 2006                      | Brett Fernandez | tanner     | Dietetics                 | TEST                                            |
| Incident   | 414     | 25 Aug 2009    | 3857    | 18 Aug 2009                      | winter, barb    | Smith      | Centre Block 2nd Floor    | Client was aggressive towards a staff<br>member |
| Incident   | 400     | 8 Sep 2009     | 3856    | 18 Aug 2009                      | System Manager  | Smith      | AC1                       | fell from bed                                   |
| Feedback   | 55      | 19 Aug 2010    | 167     | 8 Aug 2008                       | Manager         | Smith      | Community Health Centre   | test                                            |

# Can I print a copy of the feedback?

A copy of the current version of the feedback notification can be printed from an opened notification in different formats e.g. Word<sup>™</sup>, PDF or Excel<sup>™</sup>

- 1. In the Control Panel, select an output format 0
- 2. Press Print 2

|                        |               | You may make a      | ny changes to the for | Feedback  | Review | k 'Submit' at i | he bottom of the p |
|------------------------|---------------|---------------------|-----------------------|-----------|--------|-----------------|--------------------|
| Control Panel          |               |                     |                       |           |        |                 |                    |
| Version Control        |               |                     |                       |           |        |                 |                    |
| I<< <                  |               |                     | There have been no e  | edits.    |        |                 | > >>1              |
| ast edited by:System N | lanager (Mana | ger) on 14 Sep 2016 | 11:57:11              |           |        |                 |                    |
| Related Item IDs       |               |                     |                       |           | •      |                 | 6                  |
| 24 Master              | 25            |                     |                       |           | U      |                 | 4                  |
| Actions                |               |                     |                       |           |        |                 |                    |
| 1 Deckmark             | Archivo       | Alast Mal           | Change History        | Diet Liet | Daint  |                 | DDE V              |

# How do I add a Progress/File Notes or assign a task?

Journals are used add progress/file notes and can also be used to assign a task or action or another RiskMan User. When you assign an action or task, the assigned user will be sent an email notification with details of the task and a link to the Incident

#### To add a Journal

- 1. Press Add Journal **1**
- 2. Select a Journal Type 😢
- 3. Enter a **description ()** of the Journal
- 4. If you are assigning a task
  - Enter a **due date** or select the date using the date picker in the **Followed up Date** field **4**
  - Assign a user in the Follow-up User field <sup>(a)</sup> press the Filter <sup>(a)</sup> button and search for the user. You will need to select the user from the Follow-up User field once you have used the filter option
- 5. Press Save 6
- If the journal is <u>not</u> allocated to a user, it will automatically be actioned once the feedback is saved
- If the Journal <u>is</u> allocated to a user, once the Feedback is saved an email notification will be sent to the allocated user with details of the Journal and a link to the Feedback Notification
- If the Journal is not actioned by the due date then an email reminder will be sent to the allocated user as well as the creator of the Journal

| Journal Type        | Description | Follo | w Up Allocated To | Journal Follow Up | Item Action  | ed |
|---------------------|-------------|-------|-------------------|-------------------|--------------|----|
|                     |             |       |                   |                   |              |    |
| ournal Entry        |             |       |                   |                   |              |    |
|                     |             |       | Journal E         | ntry              |              |    |
| lournal Type        | _           |       | Description       |                   |              |    |
| Action Required     | 2           | ~     |                   | 0                 |              |    |
| DateStamp:          |             |       |                   | •                 | ABC          |    |
| 14 Sep 2016 13:     | 37          |       |                   |                   | ×            |    |
| Sent To:            |             |       |                   |                   | Sent Date:   |    |
| Journal Follow Up:  |             |       |                   | I                 | em Actioned: |    |
| Follow Up Allocated | To:         | 4     | V Colort Hore ®   | Select Me         |              |    |
| onon op moented     |             | •     | - Select Oser 2   | buccerre          |              |    |
|                     |             |       | Add Entry         | Cancel            |              |    |
|                     |             |       | •                 |                   |              |    |
|                     |             |       | •                 |                   |              |    |

# How can I view a list of outstanding tasks assigned to me?

If you have been assigned a task via the Journals, all your un-actioned Journals will be listed in your **Allocated Journal** Page 4 Actions **1** list under your *My Workspace -> Reminders* & *Alerts* page

- 1. Click on the Created 2 date link to open the Feedback
- 2. Once you have actioned the Journal it will be removed from this list

| 1 | ۵          | My Workspace          | Administratio     | n   Re   | eports   Help | Log Out      |                                             | USER: Brett Fernandez (Bre                             | tt) |
|---|------------|-----------------------|-------------------|----------|---------------|--------------|---------------------------------------------|--------------------------------------------------------|-----|
| R | teminde    | minders 1             |                   |          |               |              |                                             |                                                        |     |
| 1 | Dist       | ribution Lists: 1     | Book              | narked   | Items: 9      | Allocat      | ed Actions: 3                               | Allocated Journal Actions: 22                          |     |
|   | You have o | utstanding Journal Ad | tions for the fol | lowing 2 | 2 items:      | 2<br>Created | Summary                                     |                                                        |     |
| 1 | Feedback   | No Due Date           | No Due Date       | 162      | Manager       | 29 Jul 2008  | Please look into this                       | one                                                    |     |
|   | Feedback   | No Due Date           | No Due Date       | 217      | Manager       | 20 Aug 2010  | Please look into this                       | one                                                    |     |
|   | Incident   | 1514 Days Overdue.    | 21 Aug 2006       | 3576     | Manager       | 21 Aug 2006  | this is action to be ta                     | sken                                                   |     |
|   | Incident   | 1504 Days Overdue.    | 31 Aug 2006       | 3596     | Manager       | 24 Aug 2006  | This is a recommend<br>injury happening aga | dation that will assist with preventing a needle stick |     |
| L | Incident   | 1478 Days Overdue.    | 26 Sep 2006       | 3445     | Scott Esler   | 26 Sep 2006  | Please take action o                        | n this journal                                         | Ľ,  |

# How do I action a Journal?

If a Journal is assigned to you, to ensure the creator of the journal knows that you have completed the task, the Journal should be <u>actioned.</u> To action a journal task follow the below steps:

Press the Action 

 button next to the respective Journal

| Add New Journ                  | Add New Journal Entry |                        |                  |                  |                        |                                  |                    |  |  |  |
|--------------------------------|-----------------------|------------------------|------------------|------------------|------------------------|----------------------------------|--------------------|--|--|--|
| DateStamp Journal Type         |                       | Description            |                  | Journal Username | Follow Up Allocated To | Item Actioned                    |                    |  |  |  |
| 24 Apr 2017 10:31 Action taken |                       | Please action the foll | owing task       | Manager          | Manager                | False                            |                    |  |  |  |
| Journal Type:                  |                       | Action taken           |                  | DateStamp:       | 24 Apr 2017 10:31      | Reference:                       |                    |  |  |  |
| Description:                   |                       | Please action t        | e following task |                  | •                      |                                  |                    |  |  |  |
| Follow Up By Date:             |                       |                        |                  | Item Actioned:   | No Action              | Follow Up Allocated Syste<br>To: | sm Manager (Manage |  |  |  |

 A pop-up will appear asking if the journal item has been actioned. Depending on your system configuration, you will see either of the below messages:

#### **Option A**

| Action Journal                                                    | × |
|-------------------------------------------------------------------|---|
| Journal ID: Not yet saved<br>Has this Journal Item been Actioned? |   |
| Yes                                                               |   |
| Cancel<br>Note: Actioning is immediate.                           |   |
| , i i i i i i i i i i i i i i i i i i i                           |   |

If you see this message click 'yes' to action the journal **Option B** 

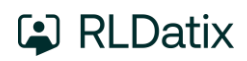

| Action Journal        |                                                              | × |
|-----------------------|--------------------------------------------------------------|---|
| Has th                | Journal ID: Not yet saved<br>nis Journal Item been Actioned? |   |
| Task Completion Date: | 24 Apr 2017                                                  |   |
| Task Outcome:         | The task was completed 2                                     | ~ |
|                       |                                                              | ~ |
|                       | Yes                                                          |   |
|                       | Cancel                                                       |   |
|                       | Note: Actioning is immediate.                                |   |

If you see this message you must fill out two mandatory fields; Task Completion Date ① and Task Outcome ② before clicking 'yes' ③ to action the journal. You will not be bale to action the Journal without filling out these fields. Once these fields have been filled out, they will be viewable from the Journal entry section of the feedback form.

| Journal                  |                                  |                       |                     |                   |                              |                         |
|--------------------------|----------------------------------|-----------------------|---------------------|-------------------|------------------------------|-------------------------|
| Add New Journal En       | try                              |                       |                     |                   |                              |                         |
| DateStamp Journ          | al Type                          | Description           |                     | Journal Username  | Follow Up Allocated To       | Item Actioned           |
| 24 Apr 2017 10:31 Actio  | n taken                          | Please action the fol | lowing task         | Manager           | Manager                      | False                   |
| Journal Type:            | Action taken                     |                       | DateStamp:          | 24 Apr 2017 10:31 | Reference:                   |                         |
| Description:             | Please action the following task |                       |                     |                   |                              |                         |
| Follow Up By Date:       | _                                |                       | Itom Actioned:      | Yes               | Follow Up Allocated s<br>To: | rstem Manager (Manager) |
| Task Completion<br>Date: | 24 Apr 2017                      |                       |                     |                   |                              |                         |
| Task Outcome:            | The task was c                   | ompleted              |                     |                   |                              |                         |
| Edit De                  | iete                             |                       | Created By: Manager |                   | New Unsaved Journal          | Entry                   |

3. Press **Submit** at the bottom of the feedback to update your changes

# Can I attach a file to a Notification?

Relevant files of any description, can be attached to a Feedback notification via the **Documents** section e.g. correspondence, photos, policies

- 1. Press the **Add Document 1** button
- 2. Enter a **Description 2** of the file
- 3. Press **Browse (**) to locate the file
- 4. Once the file is selected press Add ④
- A pop-up will appear asking if you want to add another document or return to the form 6

| Add Document                                            |             |        |
|---------------------------------------------------------|-------------|--------|
| Attach Documents 5                                      |             |        |
| The maximum allowed document size is 5 MB               |             |        |
| Mandatory: Please enter a description of this docu      | ment:       |        |
| Complaint letter 2                                      |             |        |
| Click the browse button to look for the document you we | ant to add: |        |
| Complaint letter.docx                                   | ×           | Browse |
| Click the Add button when you are ready:                |             |        |
|                                                         |             |        |
|                                                         |             |        |

| Document added successful              | ly 🕤 |
|----------------------------------------|------|
| What would you like to do?             |      |
| Add another document Return to the for | m    |
|                                        |      |

#### To view an attached document

- Click on the View 
   icon
   next to the document
   you wish to view
- 2. Click on the **1** icon to view the **Document Details** and **Document Review History 2**

| ID     | Document Name         | Description      | Date Attached     | Attached by | Size (KB) | Actions |
|--------|-----------------------|------------------|-------------------|-------------|-----------|---------|
| 500037 | Complaint letter.docx | Complaint letter | 18 Apr 2017 11:44 | Manager     | 427       | © 0     |

# How do I know which feedback I have viewed and those modified since I last viewed them?

Next to each feedback notification on your feedback list there is a coloured flag which represents your viewing status of your feedback

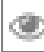

- You have viewed the feedback and there have been no modifications

-There have been modifications since you last viewed the feedback

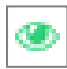

- You have not yet viewed this feedback notification

### To view the Review History of a feedback notification

- 1. Click on the Eye next to the feedback
- 2. The **Review History** will display. This information will enable you to see if there were amendments made to the Feedback that you were perhaps waiting on

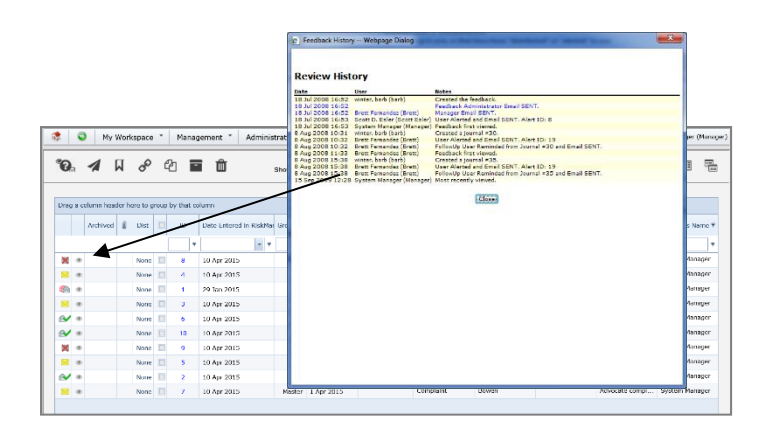

# How do I view the changes that have been made to the feedback notification?

Each time a change is made to a feedback notification another version of the feedback is created; this ensures the original version is kept intact. The feedback you are viewing is always the most current version

**Note:** There is no history to changes made to Journals, Documents and Issues; however there is an entry in the Review History documenting who has made changes in these areas of the Feedback Notification

#### To view the changes made to the feedback

 In the Control Panel you will need to click on the Previous Edit 

 icons to view the previous versions of the Feedback Notification

|                       |                 |                    |                        | Feedback          | Review           |                   |                   |
|-----------------------|-----------------|--------------------|------------------------|-------------------|------------------|-------------------|-------------------|
|                       |                 | You may make ar    | ny changes to the form | n that are approp | riate. Then clic | k 'Submit' at the | bottom of the pag |
| Control Panel         |                 |                    |                        |                   |                  |                   |                   |
| Version Control       |                 |                    | There have been no e   | dits.             |                  |                   | > >>1             |
| Last edited by:System | Manager (Manage | er) on 14 Sep 2016 | 11:57:11               |                   |                  |                   |                   |
| Related Item ID:      | 5               |                    |                        |                   |                  |                   |                   |
| 24 Master             | 25              |                    |                        |                   |                  |                   |                   |
| Actions               |                 |                    |                        |                   |                  |                   |                   |
| ✓ Bookmark            | Archive         | Alert Me!          | Change History         | Dist. List        | Print            | Display as: PD    | DF 🗸              |

 To return to the most current version (modifications can only be made on the current version) click on the View Last Edit <sup>2</sup> icon

|                       |                | You may make a            | ny changes to the form | Feedback   | Review | k 'Submit' at the | bottom of the pag |  |  |
|-----------------------|----------------|---------------------------|------------------------|------------|--------|-------------------|-------------------|--|--|
| Control Panel         |                |                           |                        |            |        |                   |                   |  |  |
| Version Control       |                |                           |                        |            |        |                   |                   |  |  |
| I<< <                 |                | There have been no edits. |                        |            |        |                   |                   |  |  |
| Last edited by:System | Manager (Manag | er) on 14 Sep 2016        | 11:57:11               |            |        |                   |                   |  |  |
| Related Item IDs      |                |                           |                        |            |        |                   |                   |  |  |
| 24 Master             | 25             |                           |                        |            |        |                   |                   |  |  |
| Actions               |                |                           |                        |            |        |                   |                   |  |  |
| ✓ Bookmark            | Archive        | Alert Me!                 | Change History         | Dist. List | Print  | Display as: PD    | F                 |  |  |

# If I have finished working on a Feedback, how do I hide it from my Feedback List?

If you have completed working with a Feedback Notification e.g. if a complaint, it is closed; and you no longer require the feedback to be shown in your "Entered Feedback" list, you can **"Archive"** the Feedback, either from an opened notification or from your Entered Feedback page

#### To archive Feedback from an opened Notification

- 1. Click on the **Archive 1** button
- Once archived a tick will display next to this button, an entry will be added to the Review History of the notification and it will be hidden from your Entered Feedback list

|                       | Feedback / Compla                                         | int Review                                      |
|-----------------------|-----------------------------------------------------------|-------------------------------------------------|
|                       | You may make any changes to the form that are appropriate | . Then click 'Submit' at the bottom of the page |
| Control Panel         |                                                           |                                                 |
| Version Control       |                                                           |                                                 |
| < <                   | There have been no edits.                                 | > >>1                                           |
| ast edited by:default | default) on 14 Sep 2016 15:47:07                          |                                                 |
| Actions               | 0                                                         |                                                 |
|                       |                                                           | PLL PDF                                         |

#### To archive Feedback from your Entered Feedback page

- Check mark 

   the feedback that you would like archived
- 2. Press the **Archive** icon The feedback will be hidden from your Entered Feedback List

| 0    | 4        | п      | 0       | 4     | h =     | -                  |        |           | Ente             | red Feed                                 | back                           |           |            |                     |                |
|------|----------|--------|---------|-------|---------|--------------------|--------|-----------|------------------|------------------------------------------|--------------------------------|-----------|------------|---------------------|----------------|
| 0    | -74      | м      | 0       | ч     |         |                    |        | Shows Fee | edback entered b | y you or anyone n<br>in 'Distributed' to | eporting to you, or th<br>you. | at have   |            | ¥ (                 |                |
|      |          |        |         |       |         |                    |        |           |                  |                                          |                                |           |            |                     |                |
| irag | a column | hander | here to | proup | by that | column .           |        |           |                  |                                          |                                |           |            |                     |                |
|      | Arch     | hed (  | UH.     | Π     | 1D      | Date tritered in F | u-kMer | Stoup     | Date Received 9  | Closed Dr. 9                             | Type of Leedback 9             | ste 🕴     | Location 9 | Summery *           | Reporters Name |
|      |          |        |         |       |         | •                  |        | *         |                  | v 7                                      | •                              | •         | •          |                     |                |
|      | æ.       |        | None    |       |         | 10 Apr 2015        |        |           | 1 Apr 2015       |                                          | Suggestion                     | waterield |            | LI was suggester    | System Nanager |
| ×    |          |        | None    |       |         | 10 Apr 2015        |        | /         | 1 Apr 2015       |                                          | Complaint                      | Watefield |            | Patient complain-   | System Manager |
| 8    | *        |        | Norw    | 11    | 1       | 29 Jun 2015        |        | ~         | 29 han 2015      |                                          | Complaint                      | Sipc      |            | а                   | System Menage  |
| 8    | *        |        | None    | (W)   |         | 10 Apr 2015        | _      | U         | 9 Apr 2015       |                                          | Suggestion                     | Reyston   |            | Client suggeste     | System Menage  |
| ~    | *        |        | None    |       |         | 10 Apr 2015        |        |           | 1 Apr 2015       |                                          | Compliment                     | Reyston   |            | Hasith Commis       | System Manage  |
| ×    |          |        | None    |       | 10      | 10 Apr 2015        |        |           | 1 Apr 2015       |                                          | Compliment                     | Reyston   |            | Grandma think       | System Manage  |
| 8    |          |        | None    |       | 9       | 10 Apr 2015        |        |           | 8 Apr 2015       |                                          | Complaint                      | Reyston   |            | Not measuring       | System Nanage  |
|      |          |        | None    |       |         | 10 Apr 2015        |        |           | 9 Apr 2015       |                                          | Complaint                      | Rowen     |            | Client's friend L., | System Manage  |
| ~    |          |        | Nore    | 11    | 2       | 10 Apr 2015        |        |           | 7 Apr 2015       |                                          | Compliment                     | Bowen     |            | GP celled to tha    | System Manager |
|      | *        |        | None    |       | 7       | 10 Apr 2015        |        | Hastor    | 1 Apr 2015       |                                          | Complaint                      | Bowen     |            | Advecate compl      | System Menage  |

#### How do I view a feedback I have archived?

- Go to Selection Settings by clicking on the icon 1
- Select Show Archived ② and click Apply Settings
   ⑤
- An Archived column will display, indicating which feedback has been archived. Archived feedback can still be opened and modified if required

| 📚 🔍 My Workspace * Ma                                                                                                    | nagement * Administration * Reports * Help * Log Out                                                            | System Manager (Monage                                                                                                    |
|----------------------------------------------------------------------------------------------------|----------------------------------------------------------------------------------------------------|----------------------------------------------------------------------------------------------------|
| °0. 4 4 8 4                                                                                                    | Entered Feedback     Shows Predback schered by you or ensyne reporting to you, or that have     benefit to you. | * 🗆 🛛 🔓                                                                                                    |
| Dray a columneeder base to group by 0                                                                                                    | Selection Settings X                                                                                            |                                                                                                    |
| Android         i         i         i         i           iii         iii         iiii         iiiii         iiiiii         iiiiiii           iiii         iiiiiiiiiiiiiiiiiiiiiiiiiiiiiiiiiiii | Solection Studies                                                                                               | Summer:         Image: Summer and Summer and |

# What is a Linked Feedback notification?

A linked feedback is when one or more Feedback notifications have been linked together for a specific reason e.g. a complaint and a compliment have been received by the same person; or one person has provided multiple complaints over a period of time

#### Linked Feedback can be created 3 ways

- After the first notification is submitted, by clicking on the "Click here to create a linked feedback" button after a new Feedback notification has been saved
- 2. From the "Entered Feedback" page by checking the notification you wish to link from, and pressing the

"Clone and Link"

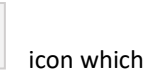

icon which will open a

3. If the feedback notifications were entered separately they can be linked together using the "Link Records"

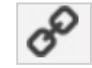

icon on the "Entered Feedback" page

### How can I tell if feedback has been linked?

On opening the feedback notification from the **Entered Feedback** page, the ID's of the linked feedback will display in the Control Panel under the **Related Feedback** heading.

# **Note:** The **"Group"** column available in the **Incident Lists** page is not available in the Feedback listing pages.

|                            | Feedback Review You may make any changes to the form that are appropriate. Then click '? | Submit' at the bottom of the pay |
|----------------------------|------------------------------------------------------------------------------------------|----------------------------------|
| Control Panel              |                                                                                          |                                  |
| Version Control            |                                                                                          |                                  |
| K <                        | There have been no edits.                                                                | > >>1                            |
| Last edited by:System Mana | ger (Manager) on 14 Sep 2016 11:57:11                                                    |                                  |
| 24 Master 2                |                                                                                          |                                  |
| Actions                    |                                                                                          |                                  |
| ✓ Bookmark A               | chive Alert Me! Change History Dist. List Print                                          | Display as: PDF 🗸                |

# How do I create a new linked feedback from an existing notification?

If you need to create a linked feedback from an existing notification

 On the Entered Feedback page, click on the Record Selector 

 next to the feedback you wish to create a linked feedback with

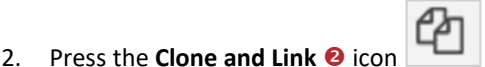

|     | ~     | PIY      | Work  | space    | 6    | Van     | agen  | nent *         | Adminis  | tration * | Reports *       | Help *    | Log Out                                 |           |            | USER: No          | ien Hasajer (Ha |
|-----|-------|----------|-------|----------|------|---------|-------|----------------|----------|-----------|-----------------|-----------|-----------------------------------------|-----------|------------|-------------------|-----------------|
| 0   |       | 1        | П     | ø        | đ    | 21      | -     | Û              |          | Shows Fer | Ente            | ered Feed | back<br>eporting to you, or the<br>you. | sat have  |            | ٥                 | III 🕮 9         |
| ing | a col | lumn hae | der h | tre to g | roup | by that | colun | nn             |          |           |                 |           |                                         |           |            |                   |                 |
|     |       | Archived | 4     | UN.      | п    | Ð       | D     | ale tritered i | n RiskMa | Group     | Date Received 9 | Closed Dr | Type of Leedback 9                      | Ste 🚦     | Location • | Summary *         | Reporters Name  |
|     |       |          |       |          |      |         | +     |                |          |           |                 |           | •                                       | ,         |            | •                 |                 |
| Ħ   | æ     |          |       | None     |      |         | 10    | 0 Apr 2015     |          |           | 1 Apr 2015      |           | Siggedice                               | watefield |            | LI was suggester. | System Nanage   |
| ×   | æ     |          |       | None     |      |         | 10    | Apr 2015       |          | /         | 1 Apr 2015      |           | Complaint                               | Watefield |            | Patient complet-  | System Manage   |
| 8   | æ     |          |       | Norm     | 81   |         | 25    | a her 2015     |          |           | 28 han 2015     |           | Complaint                               | Sipc      |            | а                 | System Menage   |
| 9   | æ     |          | 6     | one      | (1)  |         | 10    | 0 Apr 2015     |          |           | 9 Apr 2015      |           | Suggestion                              | Reyston   |            | Client suggeste   | System Menage   |
| 4   |       |          |       | None     |      |         | 10    | 0 Apr 2015     |          |           | 1 Apr 2015      |           | Compliment                              | Reyston   |            | Hasith Commis     | System Manage   |
| v   |       |          |       | None     |      | 10      | 16    | 0 Apr 2015     |          |           | 1 Apr 2015      |           | Compliment                              | Reyston   |            | Grandma think     | System Manage   |
| R   |       |          |       | None     |      | 9       | 16    | 0 Apr 2015     |          |           | 8 Apr 2015      |           | Complaint                               | Repetors  |            | Not measuring     | System Nenge    |
| R   |       |          |       | None     |      | 5       | 11    | Apr 2015       |          | 1         | 9 Apr 2015      |           | Complaint                               | Romen     |            | Cient's friend L  | System Manage   |
| ~   |       |          |       | Norm     | 11   | >       | 11    | Apr 2015       |          |           | 2 Apr 2015      |           | Compliment                              | Bowen     |            | GP celled to tha  | System Manage   |
|     |       |          |       | None     |      | 7       | 10    | 0 Apr 2015     |          | Master    | 1 Apr 2015      |           | Complaint                               | Bowen     |            | Advecte compl     | System Menage   |

- A copy of the Feedback notification will open. Make any changes to the feedback as required and press Save Feedback
- If you then need to create another linked feedback after saving the notification press the "Click here to create a related 'Link Feedback'" button on the Feedback Saved page

# How do I link 2 or more feedback together?

If you find that 2 or more feedback notifications should have been linked but were not

# RLDatix

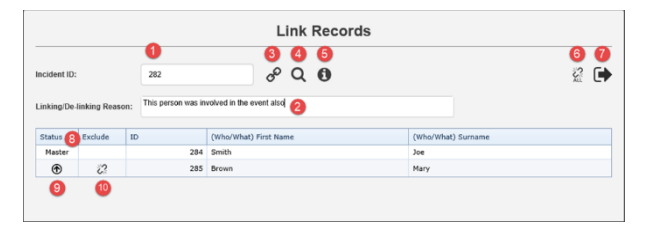

1. Add the ID of a record you wish to link

2. **New**: Enter the reason you are linking/de-linking this new record. The reason will be recorded in the Review History of the <u>master</u> record. Another Review History entry will be made in the master record while performing actions like linking, de-linking, changing the master record, and dissolving the group.

| Review History |          |                             |                                                                       |
|----------------|----------|-----------------------------|-----------------------------------------------------------------------|
| Date           |          | User \$                     | Notes                                                                 |
| 27 Mar 20      | 17 13:17 | System Manager (Manager)    | Created the incident item.                                            |
| 27 Mar 20      | 17 13:17 | System Manager (Manager)    | Incident item posted.                                                 |
| 27 Mar 20      | 17 13:17 | System Manager (Manager)    | Most recently viewed.                                                 |
| 27 Mar 20      | 17 13:17 | Megan Kirkby (kirkbym)      | User Alerted and Email SENT. Alert ID: 2                              |
| 27 Mar 20      | L7 13:17 | Kim Edgar (edgark)          | User Alerted and Email SENT. Alert ID: 18                             |
| 27 Mar 20      | 17 13:17 | Anne Wright (wrighta)       | User Alerted and Email SENT. Alert ID: 20                             |
| 27 Mar 20      | L7 13:17 | Anthony Vidler (vidlera)    | User Alerted and Email SENT. Alert ID: 21                             |
| 27 Mar 20      | 17 13:17 | Peter Simmonds (simmonp)    | User Alerted and Email SENT. Alert ID: 22                             |
| 27 Mar 20      | 7 13-17  | Line manager (Line manager) | User Alerted and Email NOT SENT. Alert ID: 45                         |
| 27 Mar 20      | 17 13:26 | System Manager (Manager)    | Linked to ID 282                                                      |
| 27 Mar 20      | 17 13:26 | System Manager (Manager)    | Linking/De-Linking Reason: This person was involved in the event also |

- 3. Click to link the record you entered in 0
- 4. **New**: Search tool helps you find a record so that you don't necessarily need to know its ID number:

| 10 O |
|------|
| V    |
|      |
|      |
|      |
|      |
|      |

5. This info icon will display a tool tip, providing the user with advice on using the tool:

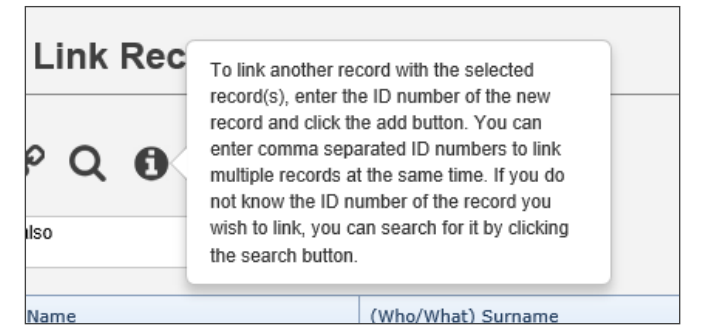

 De-link all records (previously the "Dissolve Group" button)

- 7. Click to exit the dialog
- 8. **New**: The Master record will now always be the first one listed
- 9. Click to promote a record to be the Master record
- 10. Click to de-link the selected record

# How do I check that I have the right staff reporting to me?

Refer to the **Manager/Staff Relationships Guide** accessible via the menu *Help -> Reference Guides* 

# What happens if I go on Leave?

Refer to the **Personal Delegates Guide** accessible via the menu *Help -> Reference Guides*